1

## **Requesting a Rework**

The *Rework* feature is used to have work re-done, only if the work was not completed satisfactorily. Reworks are used at the *trade* level and can be applied to all classes of jobs. Reworks are undertaken by the Facilities Manager at no cost to the client.

To request a rework, complete the following steps:

- 1. Long left-click on the required job to access the Quick Menu.
- 2. Select <u>Rework</u>. (Note: The *Rework Details* window is displayed. Refer example below).
- 3. Complete the red mandatory fields. Key fields will be greyed out and cannot be amended.
- 4. Click the Submit button or Cancel to exit or Print to print.

| Rework Details                       |                                                |       |
|--------------------------------------|------------------------------------------------|-------|
| Original Job No                      | 77\901872                                      |       |
| Org Job Details                      |                                                |       |
| PREFER AIR CON SE<br>MAIN PLANT ROOM | ERV/LARGE CHILLER 2/NOT STARTING IN<br>G BLOCK |       |
| Rework Details                       |                                                |       |
| Rework details here                  |                                                |       |
| Job Priority                         | 4 👻                                            |       |
| Required Trade                       | MECHANICAL TECHN                               |       |
| Attend By                            | Friday, 17 April 2015                          |       |
| Contact Name<br>Contact Phone        | Joe Bloggs                                     |       |
|                                      | 87654321                                       |       |
|                                      | Submit Cancel                                  | Print |

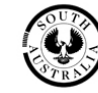